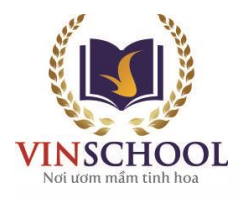

## HƯỚNG DẪN ĐĂNG NHẬP VÀ HỌC TẬP ONLINE TRÊN WEBSITE CỦA VINSCHOOL

## I. Đăng nhập website:

- Quý Phụ huynh truy cập website: <u>online.vinschool.edu.vn</u>
- Click chọn **"Khóa học miễn phí"** hoặc đăng nhập thông qua tài khoản **Google/ Facebook** để tham gia các khóa học
- 1. Nếu lựa chọn "Khóa học miễn phí":

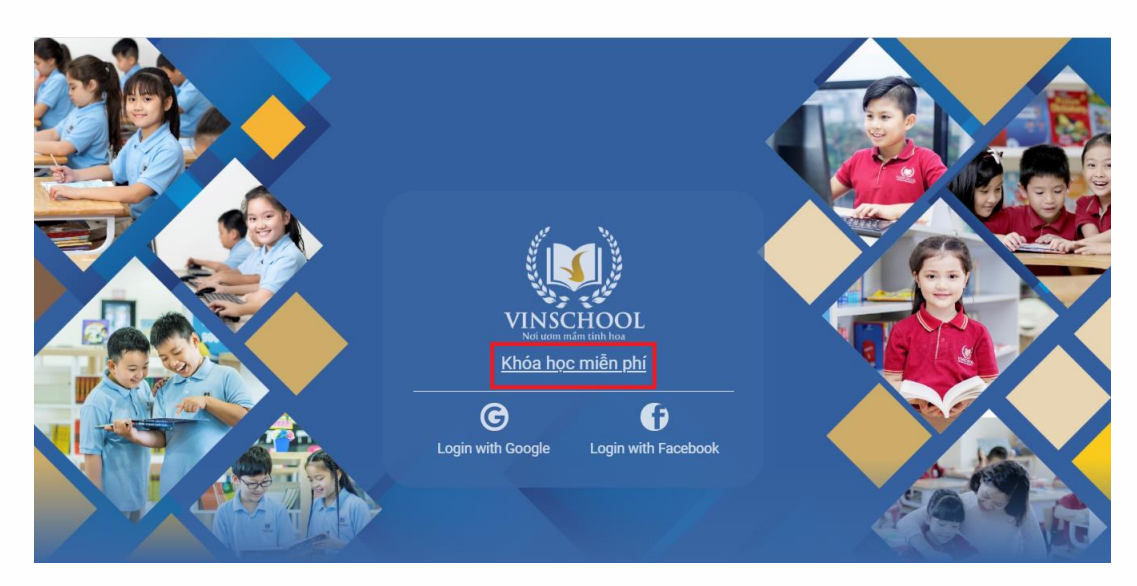

- Tiếp theo, chọn khóa học phù hợp

| All Courses                                                                  |                                                                              | Chon khóa học r                                                              |                                                                              |
|------------------------------------------------------------------------------|------------------------------------------------------------------------------|------------------------------------------------------------------------------|------------------------------------------------------------------------------|
| Name Pul                                                                     | olic courses only Den enrollment courses                                     | only Search                                                                  | and nop                                                                      |
| Toán - Lớp 1                                                                 | Tiếng Việt - Lớp 1                                                           | Toán - Lớp 2                                                                 | Tiếng Việt - Lớp 2                                                           |
| Học sinh cần đăng nhập để cá<br>nhân hóa việc học và lưu kết quả<br>học tập. | Học sinh cần đăng nhập để cá<br>nhân hóa việc học và lưu kết quả<br>học tập. | Học sinh cần đăng nhập để cá<br>nhân hóa việc học và lưu kết quả<br>học tập. | Học sinh cần đăng nhập để cá<br>nhân hóa việc học và lưu kết quá<br>học tập. |
| Toán - Lớp 3                                                                 | Tiếng Việt - Lớp 3                                                           | Toán - Lớp 4                                                                 | Tiếng Việt - Lớp 4                                                           |
| Học sinh cần đăng nhập để cá<br>nhân hóa việc học và lưu kết quả<br>học tập. | Học sinh cần đăng nhập để cá<br>nhân hóa việc học và lưu kết quả<br>học tập. | Học sinh cần đăng nhập để cá<br>nhân hóa việc học và lưu kết quả<br>học tập. | Học sinh cần đăng nhập để cá<br>nhân hóa việc học và lưu kết quả<br>học tập. |
| Toán - Lớp 5                                                                 | Tiếng Việt - Lớp 5                                                           |                                                                              |                                                                              |
| Học sinh cần đăng nhập để cá<br>nhân hóa việc học và lưu kết quả<br>học tập. | Học sinh cần đảng nhập để cá<br>nhân hóa việc học và lưu kết quả<br>học tập. | A 2 1                                                                        | R., 👫 🚺                                                                      |

2. Nếu lựa chọn đăng nhập thông qua tài khoản Google/ Facebook:

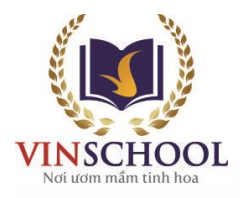

- Học sinh nên đăng nhập thông qua tài khoản **Google/ Facebook** để cá nhân hóa việc học và lưu trữ kết quả học tập tự động.

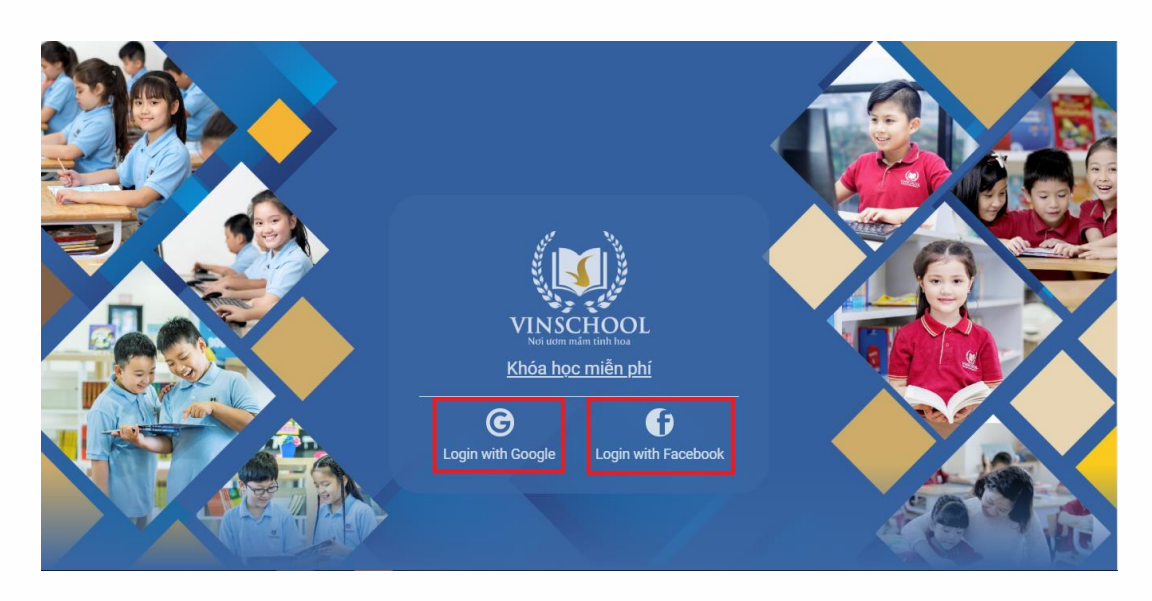

- Sau khi đăng nhập hệ thống lần đầu tiên, học sinh cần ghi danh vào môn học bằng cách click chọn **Course**, sau đó click chọn **All Courses**.

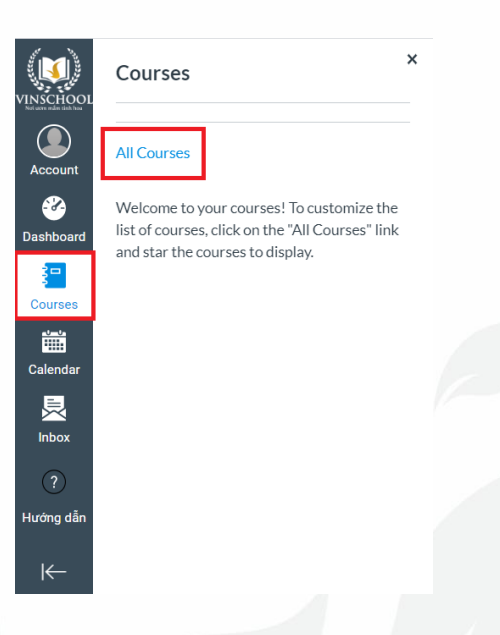

- Tiếp tục lựa chọn Browse More Courses.

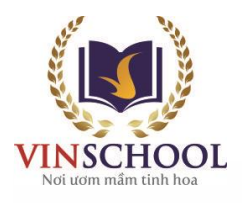

| VINSCHOOL<br>Martine Martine | All Courses                                                                       |
|------------------------------|-----------------------------------------------------------------------------------|
| Account                      | Browse More Courses Click vào đây để xem danh sách tất cả các khóa học trực tuyến |
| Dashboard                    | You are not enrolled in any courses.                                              |

- Tại đây, học sinh sẽ nhìn thấy tất cả các khóa học đang có trên hệ thống. Các em có thể lựa chọn 1 khóa học phù hợp với bản thân để tham gia học tập.

| Name 📄 Pub                                                                   | lic courses only 🔲 Open enrollment courses o                                 | only Search                                                                  |                           |
|------------------------------------------------------------------------------|------------------------------------------------------------------------------|------------------------------------------------------------------------------|---------------------------|
| Toán - Lớp 1                                                                 | Tiếng Việt - Lớp 1                                                           | Toán - Lớp 2                                                                 |                           |
| Học sinh cần đăng nhập để cá<br>nhân hóa việc học và lưu kết quả<br>học tập. | Học sinh cần đăng nhập để cá<br>nhân hóa việc học và lưu kết quả<br>học tập. | Học sinh cần đăng nhập để cá<br>nhân hóa việc học và lưu kết quả<br>học tập. |                           |
| + Join this Course                                                           | + Join this Course                                                           | + Join this Course                                                           | Click để tham gia khóa họ |
| Tiếng Việt - Lớp 2                                                           | Toán - Lớp 3                                                                 | Tiếng Việt - Lớp 3                                                           |                           |
| Học sinh cần đăng nhập để cá<br>nhân hóa việc học và lưu kết quả<br>học tập. | Học sinh cần đăng nhập để cá<br>nhân hóa việc học và lưu kết quả<br>học tập. | Học sinh cần đăng nhập để cá<br>nhân hóa việc học và lưu kết quả<br>học tập. |                           |
| + Join this Course                                                           | + Join this Course                                                           | + Join this Course                                                           |                           |

- Sau đó tiến hành thực hiện thao tác ghi danh theo hướng dẫn của hệ thống (như bên dưới).

| VINSCHOOL<br>Net was mile disk hou | All Courses                                                                |                                          | ×                |  |
|------------------------------------|----------------------------------------------------------------------------|------------------------------------------|------------------|--|
| Account                            |                                                                            | You are enrolling in <b>Toán - Lớp 2</b> |                  |  |
|                                    | Toán - Lớp 1                                                               |                                          |                  |  |
| Dashboard                          | Học sinh cần đăng nhập để cả<br>nhân hóa việc học và lưu kết c             |                                          | ể cá<br>ết quả   |  |
| Courses                            | học tập.                                                                   |                                          |                  |  |
|                                    |                                                                            |                                          | Course           |  |
| Calendar                           | Tiếng Việt - Lớp 2                                                         |                                          |                  |  |
| Inbox                              | Học sinh cần đăng nhập để ca<br>nhân hóa việc học và lưu kết c<br>học tập. |                                          | ë cá<br>.ët quả  |  |
| Hướng dẫn                          |                                                                            | View Privacy Policy ø                    | Enroll in Course |  |
| $\leftarrow$                       | Toán - Lớp 4                                                               | Tiếng Việt - Lớp 4                       | Toán - Lớp 5     |  |

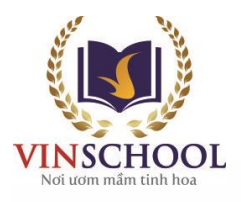

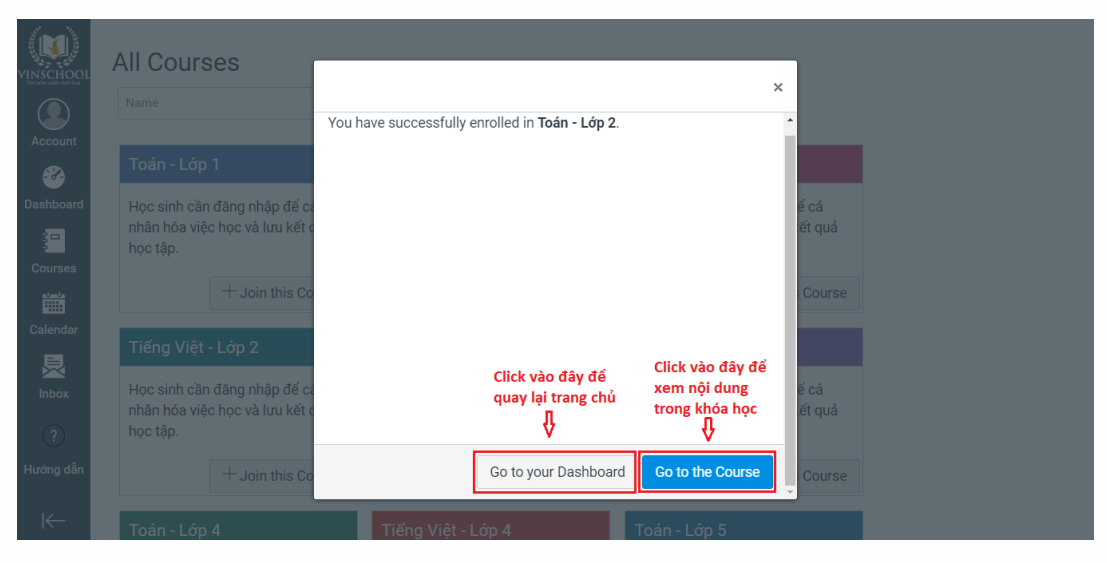

- Sau khi quay lại trang chủ, học sinh sẽ nhìn thấy danh sách các khóa học mình đã ghi danh.

| VINSCHOOL        | Dashboard    |                    |
|------------------|--------------|--------------------|
| Account          |              |                    |
| 200<br>Dashboard |              |                    |
|                  | TOÁN - LỚP 2 | TIẾNG VIỆT - LỚP 2 |
| Courses          | T02          | TV02               |
| Calendar         | 每 \$         |                    |

 Trong trường hợp quay trở lại trang chủ mà không nhìn thấy các khóa học đã ghi danh, phụ huynh chọn nút ba chấm bên phải màn hình, chuyển từ chế độ LIST VIEW sang CARD VIEW

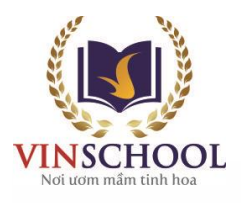

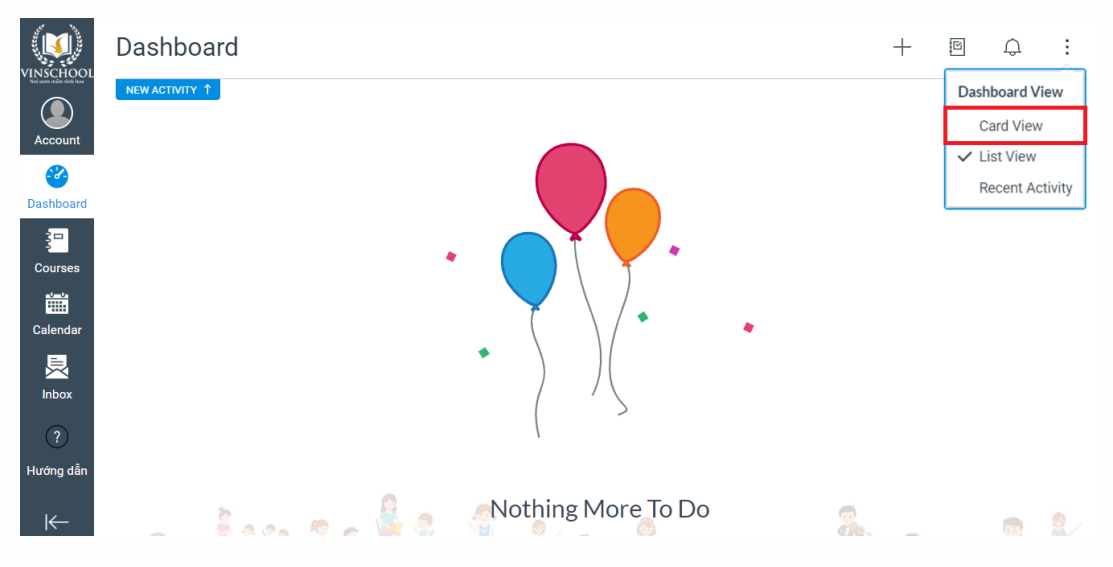

- Phụ huynh tiếp tục chọn Color Overlay để hình ảnh các lớp học được hiển thị rõ

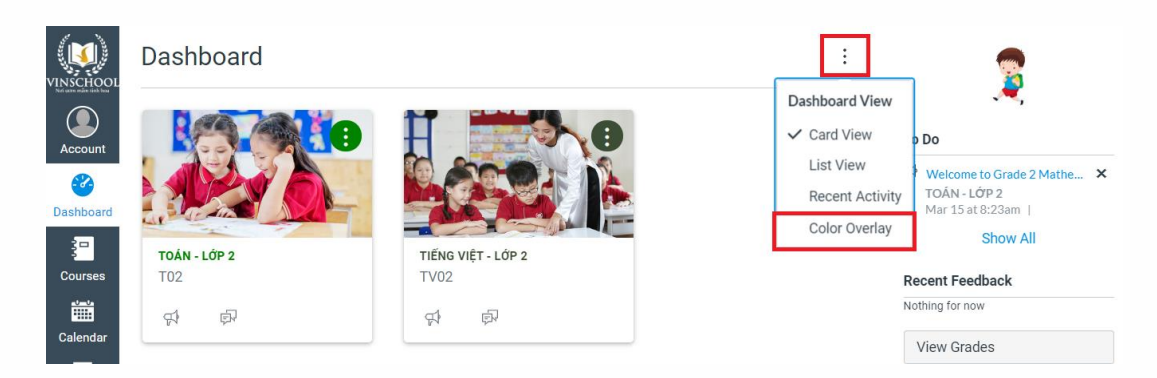

## II. Học tập trực tuyến:

Sau khi chọn khóa học muốn tham gia học tập trực tuyến, học sinh sẽ nhìn thấy danh sách các bài giảng, bài tập. Các em có thể chủ động lựa chọn bài học để tham gia.

| VINSCHOOL       | Toán - Lớp 2 > Modules                                                                               |  |
|-----------------|----------------------------------------------------------------------------------------------------|--|
| ©⇒<br>Login     | Home<br>Pages<br>Files • Bång nhân 4                                                                 |  |
| Dashboard       | Syllabus                                                                                             |  |
| ?)<br>Hướng dẫn | <ul> <li>► Bảng nhân 5</li> <li>☑ Bải giáng - Bảng nhân 5</li> <li>☑ Quiz 2 - Bảng nhân 5</li> </ul> |  |

Văn phòng Hệ thống trường Vinschool

T35, Khu đô thị Times City, Hai Bà Trưng, Hà Nội ĐT: 024 3975 3333 Email: info@vinschool.edu.vn Website: www.vinschool.edu.vn

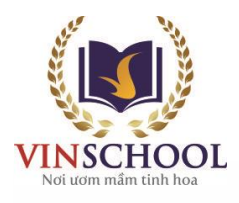

| Home              | View All Pages                                                                                                    | D Immersive Reader     |
|-------------------|----------------------------------------------------------------------------------------------------|------------------------|
| Files<br>Syllabus | Bài giảng - Bảng nhân 5                                                                                                    |                        |
| Quizzes           | Chúng ta cùng khám phá báng nhân cuối cùng trong chương trình Toán lớp 2: Bảng nhân 5 nhẻ!                                                                                                    |                        |
| Modules           | Muc tiêu bài học                                                                                                    |                        |
|                   | - Lâo được bảng nhân 5                                                                                                    |                        |
|                   | - Vận dụng bảng nhân 5 làm đúng các bài tập                                                                                                    |                        |
|                   | () Video                                                                                                    |                        |
|                   | Các con chuẩn bì đây đủ đô dùng học tập, theo đôi video bài giảng và thực hiện các nhiệm vụ học tập nhệi                                                                                                    |                        |
|                   | MÔN TOÁN LỚP 2<br>VISCON<br>MÔN TOÁN LỚP 2<br>Bac Rượ trên S<br>Cuy đinh<br>Cuy đinh |                        |
|                   |                                                                                                    |                        |
| 0 6               | 🕋 🖓 Revious 🛛 Click vào đây để quay lại bài học trước 🛛 Click vào đây để đến b                                                                                                    | ài học tiếp theo Next+ |

- Trong mỗi bài tập trắc nghiệm, hệ thống thông báo các thông tin cụ thể như:
  - Thời gian mở đề (Due)
  - Điểm số tối đa (Points)
  - Số câu hỏi trong bài (Questions)
  - Thời gian giới hạn (Time limit)
  - Số lượt làm giới hạn (Allowed Attemps)

| Home           | Quiz 1 - Bản           | g nhân 4     |              |                        |                                     |
|----------------|------------------------|--------------|--------------|------------------------|-------------------------------------|
| Pages<br>Files | Due No due date        | Points 10    | Questions 10 | Time Limit 35 Minutes  | Allowed Attempts 3                  |
| Syllabus       | Instructions           |              |              |                        |                                     |
| Quizzes        | Con hãy vượt qua 10 th | ư thách nhé! |              |                        |                                     |
| Modules        |                        |              | Take         | the Quiz Click vào đây | / để bắt đầu làm bài tập trắc nghiệ |
|                |                        |              |              |                        |                                     |

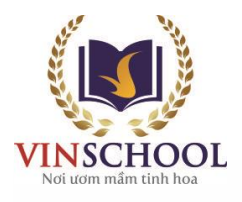

| VINSCHOOL   |      | Question 9                                                                                 | 1 pts          |
|-------------|------|--------------------------------------------------------------------------------------------|----------------|
| ⊙⇒<br>Login |      | Tim X, biết:                                                                               |                |
| <b>2</b>    |      | X + 15 = 4 x 6                                                                             |                |
| Dashboard   |      | <u>Trá lói:</u>                                                                            |                |
| Calendar    |      | X =                                                                                        |                |
| 良           |      |                                                                                            |                |
| Inbox       |      |                                                                                            |                |
| ?           |      | Question 10                                                                                | 1 pts          |
| Hướng dẫn   |      | Tìm một số có 2 chữ số, biết chữ số hàng chục là 5, chữ số hàng đơn vị là tích của 4 và 2. |                |
|             |      | Trá lời:                                                                                   |                |
|             |      | Cá văn tim là                                                                              |                |
|             |      | So can tim ta                                                                              |                |
|             |      |                                                                                            |                |
|             |      |                                                                                            |                |
|             | 2000 |                                                                                            | lick vào đây đ |
|             |      |                                                                                            | 47am Submit 0  |
| I←          |      |                                                                                            | Submit Q       |

 Sau khi học sinh nộp bài, hệ thống sẽ tự động thông báo kết quả và phản hồi về bài tập vừa làm.

| Home               | Quiz 1 - Bảng nhân 4                   |                         |                    | Last Attempt D                      | etails:                   |
|--------------------|----------------------------------------|-------------------------|--------------------|-------------------------------------|---------------------------|
| Pages              | Due No due date Points 10 Questions 10 | ) Time Limit 35 Minutes | Allowed Attempts 3 | Time:                               | 3 minutes                 |
| ard Syllabus       | Instructions                           |                         |                    | Current<br>Score:                   | 5.67 out of<br>10         |
| Quizzes<br>Modules | Con hãy vượt qua 10 thử thách nhé!     |                         |                    | Kept Score:                         | 5.67 out of<br>10         |
| (                  |                                        | Take the Quiz Again     |                    | 2 More Attemp                       | ots available             |
|                    | Attempt History                        |                         | Xem điểm số        | Take the Quiz<br>(Will keep the hig | Again<br>hest of all your |
| dân                | Attempt                                | Time                    | Score              | scores)                             |                           |
|                    | LATEST Attempt 1                       | 3 minutes               | 5.67 out of 10     |                                     |                           |
|                    | Submitted Mar 17 at 10:50am            |                         |                    |                                     |                           |
|                    | Question 1                             |                         | 1 / 1 pts          |                                     |                           |
|                    | Chọn kết quả đúng của mỗi phép tính :  | sau:                    |                    |                                     |                           |
|                    | Correct 4 x 5 =                        | 20                      |                    |                                     |                           |

Như vậy, Quý Phụ huynh đã hoàn tất các bước đăng nhập hệ thống học trực tuyến của Vinschool. Mọi thắc mắc khác, Quý Phụ huynh có thể phản hồi qua email: <u>support@stu.vinschool.edu.vn</u> để được hỗ trợ.